## Software NVDA

Link para descargar voz en español:

http://www.megaupload.com/?d=5AX6972M

Link para descargar el software

http://www.nvda-project.org/wiki/Download

El procedimiento a seguir es el siguiente:

- 1- Descargar la voz en español (esta voz se denomina "Isabel")
- 2- Descomprimir el archivo bajado
- 3- Instalar el archivo
- 4- Instalar el NVDA
- 5- En la barra de tareas aparece el icono de NVDA
- 6- Con el botón derecho elegir del menú que se despliega Preferencias Opciones Generales
- 7- Tildar "Iniciar NVDA automáticamente... " y "Utilizar NVDA en la ventana..."
- 8 En Preferencias elegir "Sintetizador" y buscar "Sapi 5..."
- 9- En Preferencias elegir "Opciones de Voz" y buscar "Scan Soft Isabel..."
- 10- Ajustar velocidad y tono
- 11- Guardar la configuración

Ayuda:

- Botón derecho en NVDA
- Ayuda Referencia rápida de teclas...
- En Ayuda, también está disponible la Guía del Usuario

Página oficial de NVDA

www.nvda-project.org

Allí hay disponible una versión portable, que sirve para llevarla por ejemplo en un pendrive o CD y usarla en cualquier computadora, sin necesidad de instalar.